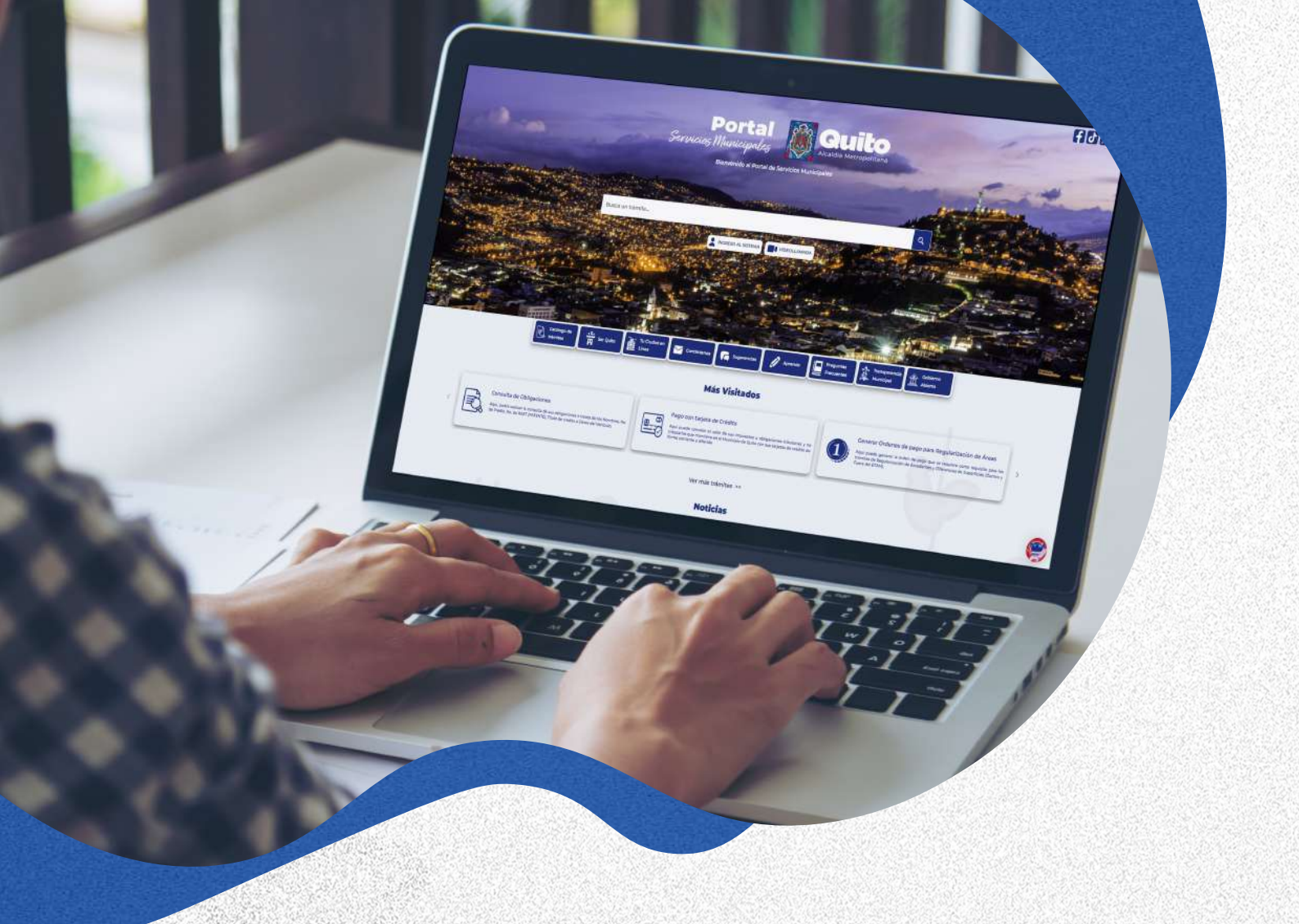

# GUÍA PARA EL PAGO DE IMPUESTO PREDIAL EN LÍNEA

Aquí usted puede consultar los pasos a seguir para realizar el pago de su impuesto predial en el portal de servicios municipales

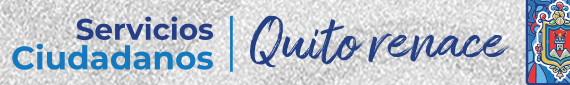

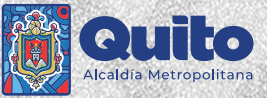

### 1. Ingrese al portal: https://servicios.quito.gob.ec/

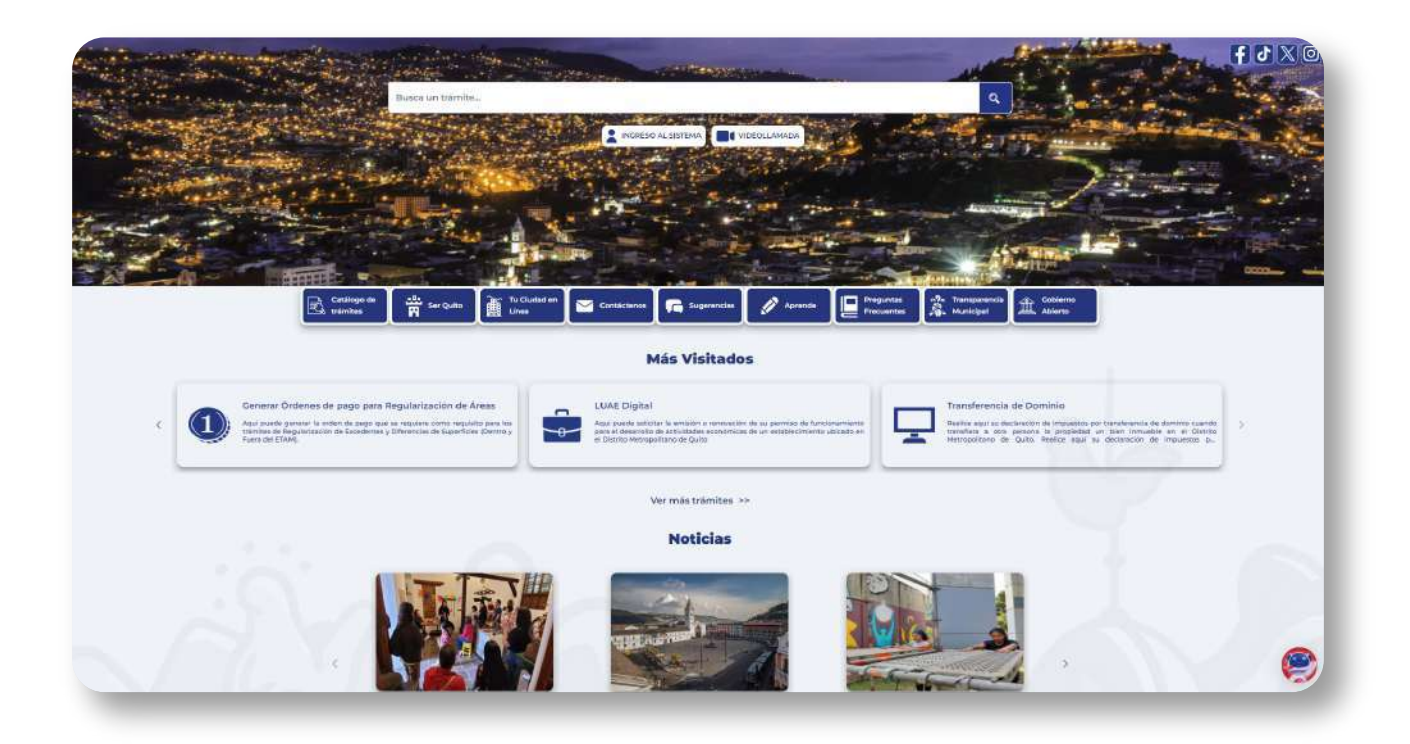

# 2. Seleccione el botón 'Pago con tarjeta de Crédito'

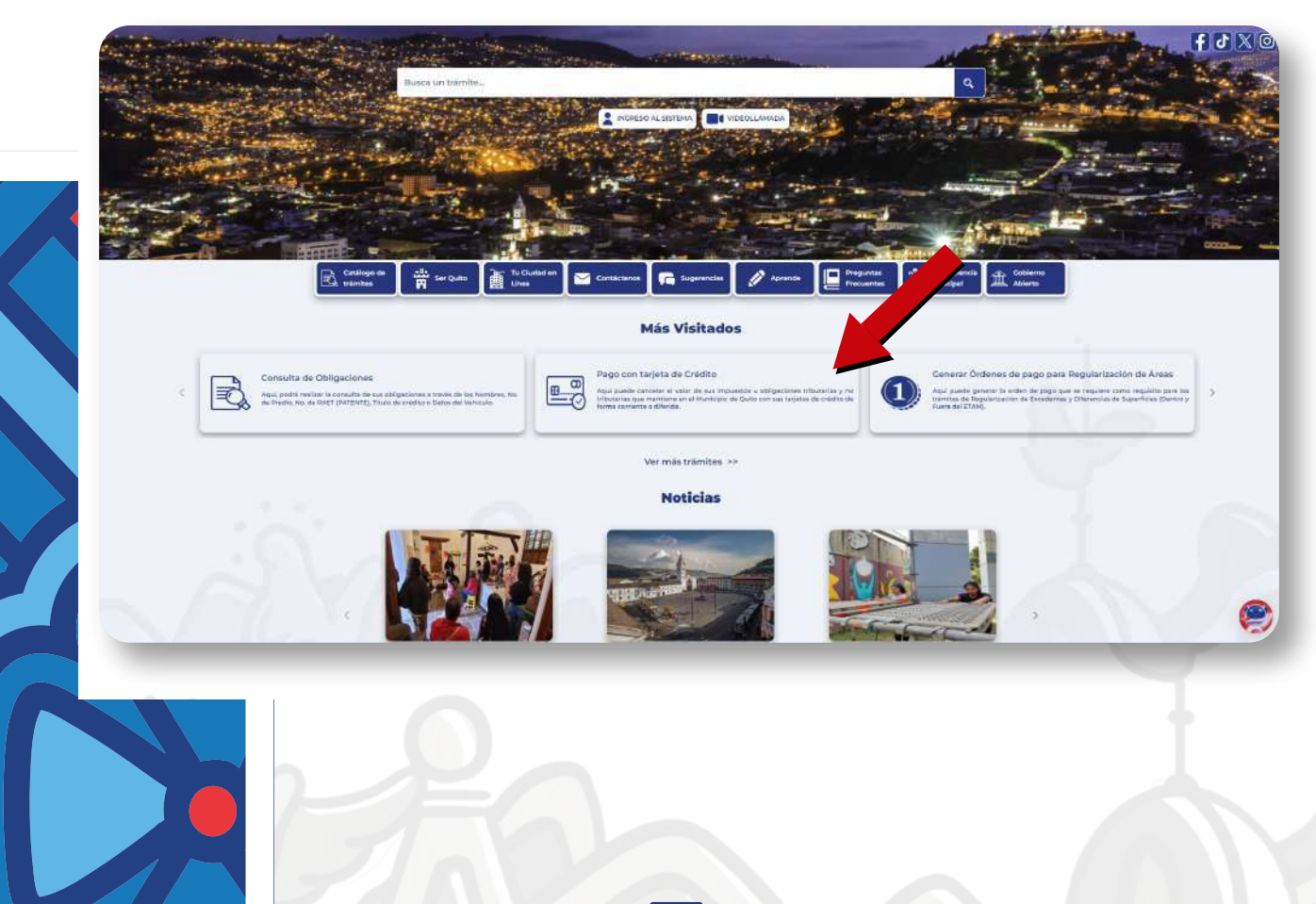

Servicios Ciudadanos

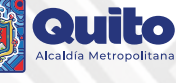

### 3. Seleccione una de las siguientes opciones para realizar su consulta:

- Apellidos y Nombres
- Número de predio
- Número de RAET
- Órden para el Pago
- Vehículos

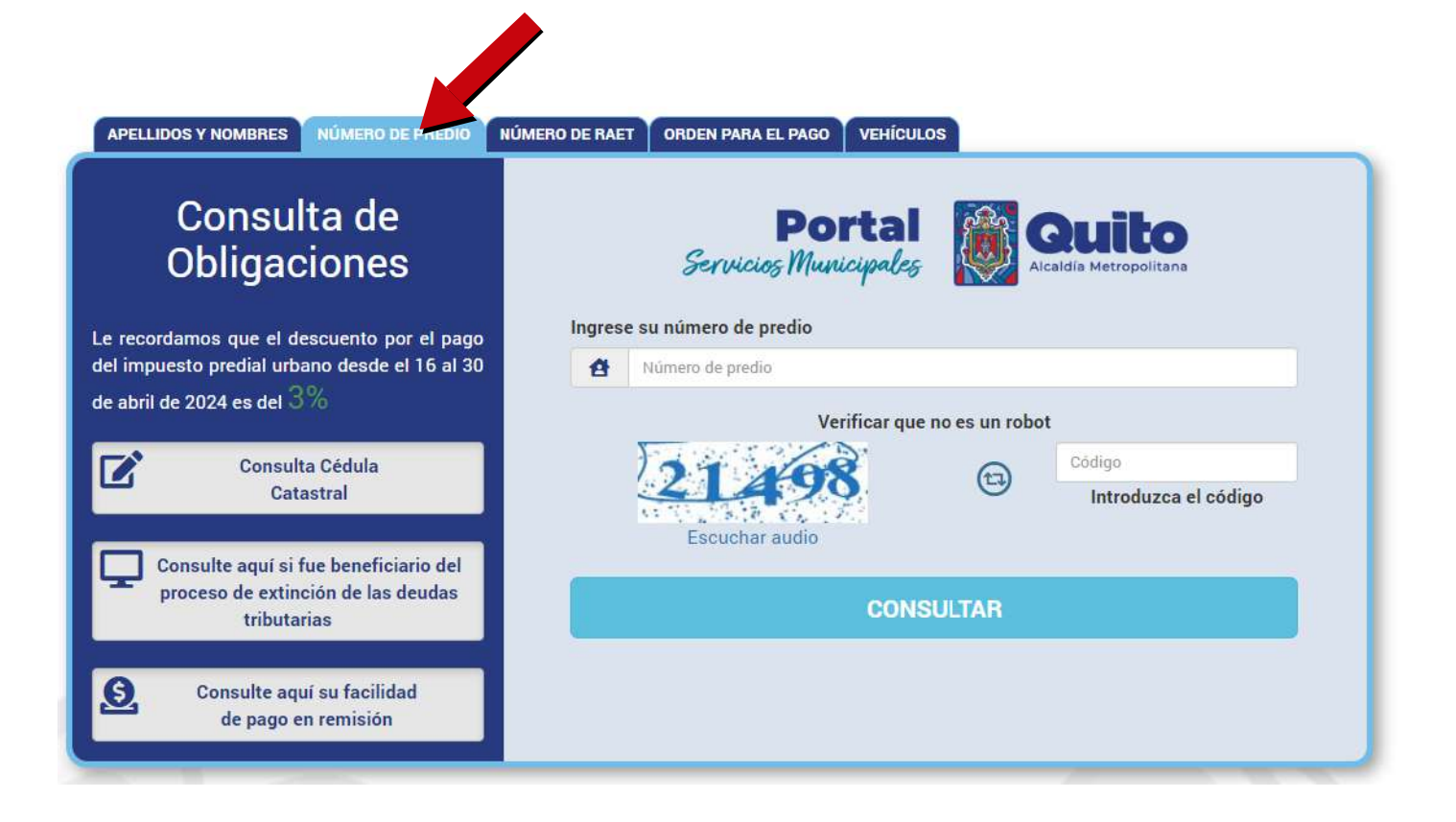

### 4. Presione el botón 'Consultar'

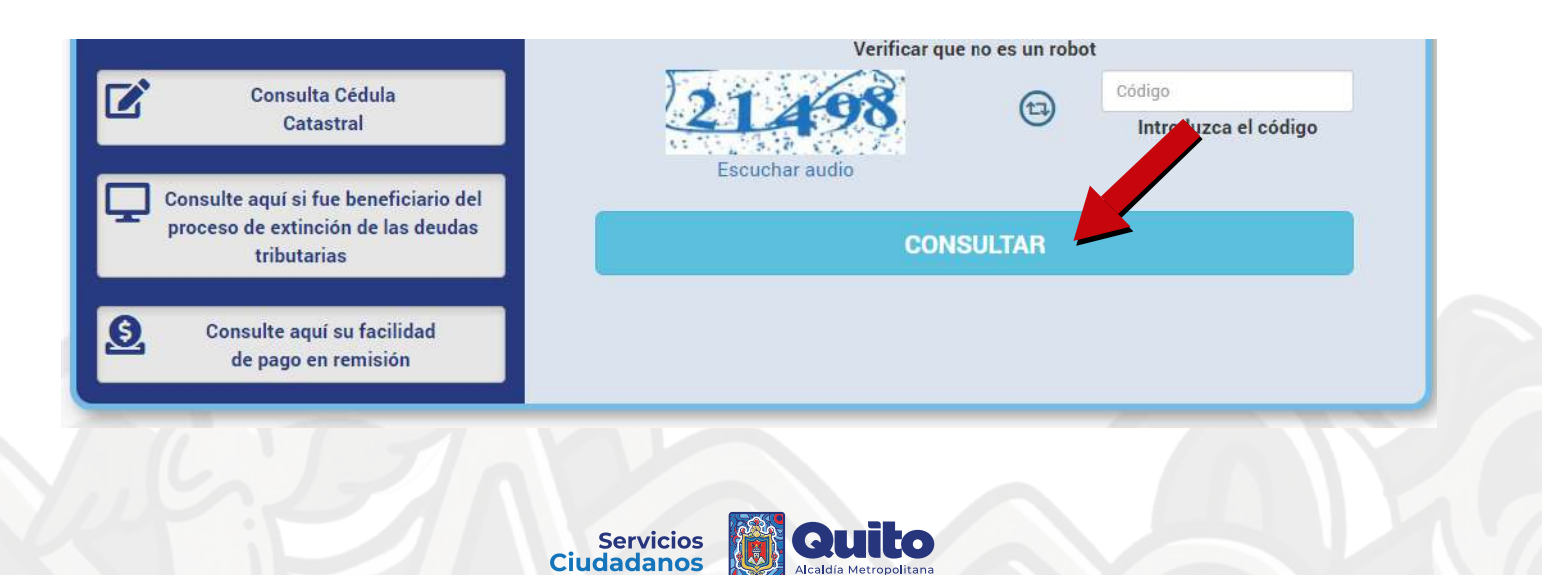

# 5. Se presentará el listado de sus obligaciones pagadas o pendientes

| CONCEPTO                                 | N° | Nº TÍTULO/<br>ORD. PARA PG. | AÑO      | DIRECCIÓN          |         | VALOR       | ESTADO         | VER     |
|------------------------------------------|----|-----------------------------|----------|--------------------|---------|-------------|----------------|---------|
| Contribuyente                            |    |                             |          |                    |         | Identi      | ficación : 17* | *****43 |
| CEM                                      |    |                             | 2023     |                    |         | 17,80       | Pendiente      | 9       |
| Predial Urbano                           |    |                             | 2023     |                    |         | 20,05       | Pendiente      | 9       |
| CEM                                      |    |                             | 2023     |                    |         | 0,59        | Pendiente      | 9       |
| Predial Urbano                           |    |                             | 2023     |                    |         | 0,13        | Pendiente      | 9       |
| CEM                                      |    |                             | 2023     |                    |         | 0,71        | Pendiente      | g       |
| Predial Urbano                           |    |                             | 2023     |                    |         | 0,13        | Pendiente      | 9       |
| CEM                                      |    |                             | 2022     |                    |         | 11,66       | Pendiente      | ß       |
| Predial Urbano                           |    |                             | 2022     |                    |         | 24,93       | Pendiente      | g       |
| CEM                                      |    |                             | 2022     |                    |         | 0,47        | Pendiente      | 9       |
| Predial Urbano                           |    |                             | 2022     |                    |         | 0,14        | Pendiente      | 9       |
| CEM                                      |    |                             | 2022     |                    |         | 0,63        | Pendiente      | ß       |
| Predial Urbano                           |    |                             | 2022     |                    |         | 0,14        | Pendiente      | 9       |
| Determinaciones<br>Imp Predial<br>Urbano |    |                             | 2020     |                    |         | 0,40        | Pendiente      | ß       |
|                                          |    |                             |          | Total              | adeudad | o : \$77,78 |                |         |
|                                          |    |                             | Historia | de valores pagados |         |             |                |         |
|                                          |    | Regre                       | sar      | Nueva consul       | ta      | Pe          | igo en líne    | a       |

## 6. Seleccione el botón 'Pago en línea'

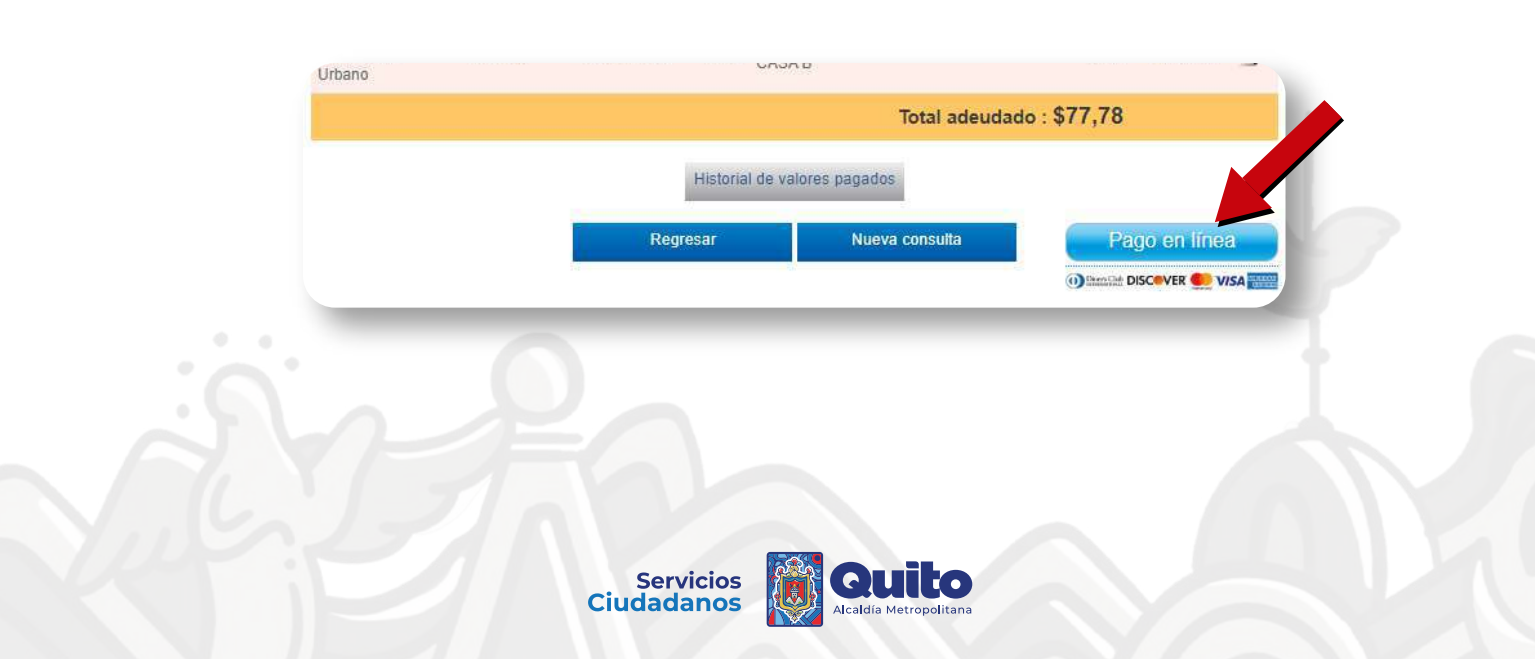

### 7. Se desplegarán los terminos y condiciones para el botón de pago

- Lealos y seleccione una de las 3 opciones
  - Imprimir
  - Aceptar
  - No Aceptar

### CONSULTA DE OBLIGACIONES

#### TÉRMINOS Y CONDICIONES PARA LA UTILIZACIÓN DEL CANAL BOTÓN DE PAGOS

1.- ACEPTACIÓN DEL SERVICIO "BOTÓN DE PAGOS"

El Municipio del Distrito Metropolitano de Quito pone a disposición de los usuarios el canal de recaudación Botón de Pagos a través de su página Web el mismo que permite realizar las consultadas y/o pagos de sus títulos emitidos por concepto de impuestos, tasas y contribuciones. El servicio de recaudación a través de este canal será prestado por el Municipio del Distrito Metropolitano de Quito, en adelante el "PRESTADOR" que será brindado a usted usuario en adelante "CLIENTE" bajo los términos y condiciones previstos en el presente contrato. Al ingresar y usar este sitio Web el "CLIENTE" NO está de acuerdo con estos términos y condiciones no acceda o haga uso de este sitio, por cuanto se entiende que existe un acuerdo en común entre las partes tanto del "PRESTADOR" como por parte del "CLIENTE" para realizar sus consultas y/o pagos de sus títulos de los impuestos, tasas y contribuciones.

#### 2.- REGISTRO POR PARTE DEL CLIENTE

Próximamente el PRESTADOR habilitará este registro para que el CLIENTE pueda acceder a las consultas y/o pagos de sus impuestos tasas y contribuciones a través de la página Web que el "PRESTADOR" pone a su disposición deberá registrarse y proporcionar ciertos datos personales que serán solicitados a fin de poder suministrarle nuestros servicios, el "CLIENTE" brindará toda la información verdadera, precisa y completa, esta información provista por el "CLIENTE" se actualizará a la brevedad. En caso de que el "CLIENTE" proporcione información falsa, imprecisa o incompleta el "PRESTADOR" podrá dar por concluido este contrato. El "CLIENTE" al momento de finalizar el registro se le proporcionará un nombre de inicio de sesión y contraseña y será el responsable de lo que suceda con su nombre de inicio de sesión y contraseña puesto que es el responsable del manejo de su clave y nombre de usuario.

#### 3.- MODIFICACIONES

El "PRESTADOR" podrá calificar cuantas veces sea necesario los términos y condiciones establecidas en este contrato con el fin de aclararlos sin necesidad de formalidad alguna, cada vez que el "PRESTADOR" realice un cambio a estos términos y condiciones serán informados en la página principal debiendo el cliente pulsar sobre el recuadro "ACEPTO" si el cliente no pulsara sobre el recuadro "ACEPTO" se dará por concluido en ese mismo momento, sin incurrir por ello en responsabilidad alguna para el "PRESTADOR".

#### 4.- COSTOS

El "PRESTADOR" en la actualidad ofrece este servicio de manera gratuita, sin que ello limite en un futuro a su modificación, la misma que será notificada a través de esta página Web.

#### 5.- SERVICIOS

Los servicios disponibles son los que se encuentran habilitados al momento de su acceso en el sitio Web disponible por el "PRESTADOR".

#### 6.- CONFIDENCIALIDAD

La utilización del canal de recaudación Botón de Pagos que el "PRESTADO" pone a disposición del "CLIENTE" es de exclusiva responsabilidad del usuario la cual se considera como información priver el "PRESTADOR" no se hace responsable por el mal manejo de la información proporcionada al "CLIENTE".

| Imprimir | Aceptar | No Aceptar |  |
|----------|---------|------------|--|
|----------|---------|------------|--|

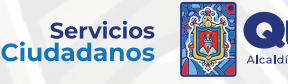

## 8. Seleccione las obligaciones que desea pagar y presione el botón para pago (Recuerde que solamente puede realizar el pago con tarjeta de crédito)

### CONSULTA DE OBLIGACIONES

Contribuyente Principal:

Cédula: 00\*\*\*\*\*\*43

|    | Nº TÍTULO                                                      | DIRECCIÓN                                                             | AÑO                 | DESCRIPCIÓN                                                                                                    | TOTAL A<br>PAGAR                    | ABONO | C |
|----|----------------------------------------------------------------|-----------------------------------------------------------------------|---------------------|----------------------------------------------------------------------------------------------------|-------------------------------------|-------|---|
|    | 517 <mark>1</mark> 277                                         |                                                                       | 2020                | Determinaciones Imp Pr                                                                                                    | 0.40                                | 0.40  | C |
|    | 1067315                                                        |                                                                       | 2022                | Predial Urbano                                                                                                    | 24.93                               | 24.93 | 1 |
|    | 1067316                                                        |                                                                       | 2022                | CEM                                                                                                    | 11.66                               | 11.66 | ( |
|    | 6743153                                                        |                                                                       | 2023                | Predial Urbano                                                                                                    | 20.05                               | 20.05 | ( |
|    | 6743154                                                        |                                                                       | 2023                | CEM                                                                                                    | 17.80                               | 17.80 | ( |
|    | 2244343                                                        |                                                                       | 2022                | Predial Urbano                                                                                                    | 0.14                                | 0.14  | ( |
|    | 2244344                                                        |                                                                       | 2022                | CEM                                                                                                    | 0.47                                | 0.47  | ( |
|    | 5712689                                                        |                                                                       | 2023                | Predial Urbano                                                                                                    | 0.13                                | 0.13  | ( |
|    | 5712690                                                        |                                                                       | 2023                | CEM                                                                                                    | 0.59                                | 0.59  | 0 |
|    | 2244345                                                        |                                                                       | 2022                | Predial Urbano                                                                                                    | 0.14                                | 0.14  | 0 |
|    | 2244346                                                        |                                                                       | 2022                | CEM                                                                                                    | 0.63                                | 0.63  | ( |
|    | 6903863                                                        |                                                                       | 2023                | Predial Urbano                                                                                                    | 0.13                                | 0.13  | ( |
|    | 6903864                                                        |                                                                       | 2023                | CEM                                                                                                    | 0.71                                | 0.71  | ( |
|    |                                                                |                                                                       |                     | Total Adeudado :                                                                                                    | 77,78                               |       |   |
|    |                                                                |                                                                       | A COMPANY A COMPANY |                                                                                                    |                                     |       |   |
|    |                                                                |                                                                       |                     |                                                                                                    |                                     |       |   |
| Us | ted puede realizar sus page<br>Diners Club<br>INTERNATIONAL DI | os con las siguientes tarjetas de o<br>SCOVER <sup>®</sup> Mastercard | Cance               |                                                                                                    | ce <mark>to</mark> pay<br>byevertee | c     |   |
| Us | ted puede realizar sus page<br>Diners Club<br>INTERNATIONAL DI | s con las siguientes tarjetas de o<br>SCOVER: Maserca de              | Cance<br>Crédito:   | lar<br>Initian<br>Initian<br>In | cetopay<br>by everted               |       |   |

# 9. Ingrese su correo electrónico y presione 'Continuar'

| placetopay<br>severtec | Total a pagar<br>\$ 25,33 USD                                                             | \$29454484-T100               |
|------------------------|-------------------------------------------------------------------------------------------|-------------------------------|
| gresa tu correo        | Pago de títulos: 35171277                                                                 | ,31067315                     |
| mail@ejempto.com       | Detaile del pago                                                                          | ~                             |
|                        | Referencia                                                                                | 00001715116743-11             |
| Continuar              | Fecha de solicitud                                                                        | 2023-10-13 10:23:24           |
|                        | Valor total impuestos                                                                     | 25,33                         |
| No deser continues     | 🗁 Carrito de compr                                                                        | as ~                          |
|                        |                                                                                           |                               |
|                        |                                                                                           |                               |
|                        |                                                                                           |                               |
|                        | ① Tu proceso expirară e                                                                   | m 20 minutos                  |
|                        | <ul> <li>Tu proceso expirará e</li> <li>Obtén ayuda en<br/>recaudaciones:mding</li> </ul> | n 20 minutos<br>@quito.gob.ec |

# 10. Ingrese los datos de su tarjeta de crédito y presione 'Pagar'

| 1234 5678                                                                      | 9012 3456                                                                                                    | DISCOVED VISA                                                                                                    | <b>1</b> |  |
|--------------------------------------------------------------------------------|----------------------------------------------------------------------------------------------------|----------------------------------------------------------------------------------------------------|----------|--|
| Mes / Año                                                                      |                                                                                                    | cvv (                                                                                                    | >        |  |
| Datos del pro                                                                  | opietario                                                                                                    |                                                                                                    |          |  |
| Nombre                                                                         |                                                                                                    | Apeliido                                                                                                    |          |  |
| сі 🗸                                                                           | Cédula de identidad                                                                                                    | t                                                                                                    |          |  |
| <b>*</b>                                                                       | Número de celular                                                                                                    |                                                                                                    |          |  |
| Política de trat.<br>Al continuár ac<br>personales seg<br><u>PlacetoPay</u> en | amiento de datos y segu<br>epto las políticas aplicat<br>un la jurisdicción local d<br>su calidad de encargado                            | \$ 25,33<br>uridad<br>Jes para el tratamiento de mis datos<br>lel responsable y de <u>Evertoc</u><br>0.                      | 1        |  |
| Política de trat.<br>Al continuar ac<br>personales seg<br><u>PlacetoPay</u> en | Foyo<br>amiento de datos y segu<br>epto los políticos aplicas<br>jun la junisdición local d<br>su calidad de encargado<br><u>No desec</u> | S 25,33<br>uridad<br>Jes para el tratamiento de mis datos<br>lei responsable y de <u>Evertoc</u><br>o.<br><u>o continuar</u> |          |  |

# Servicios Ciudadanos

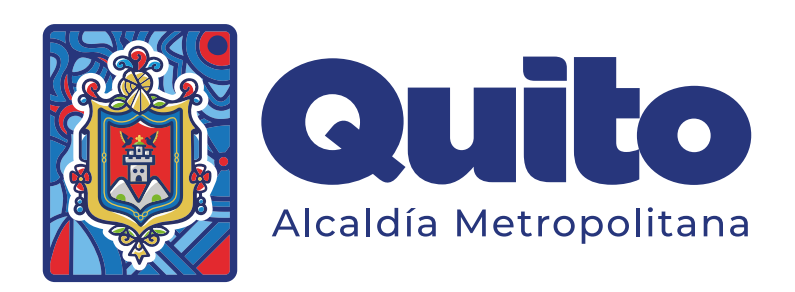